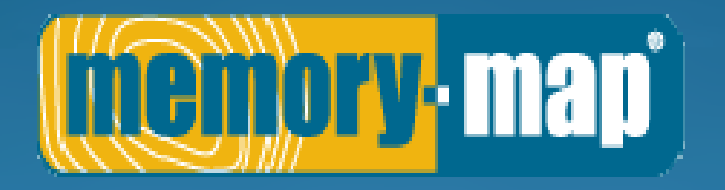

#### Memory Map for BSBI Recorders Jim McIntosh, BSBI Scottish Officer

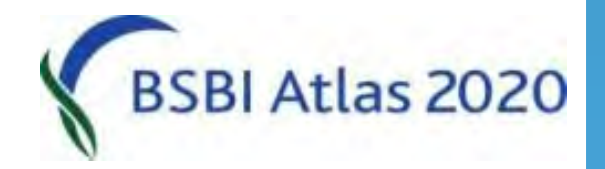

## Memory Map for BSBI Recorders

#### **Basic functionality:**

- Obtaining & viewing maps
- Searching for place names, grid refs, even postcodes
- Displaying boundaries
- Printing
- Licences

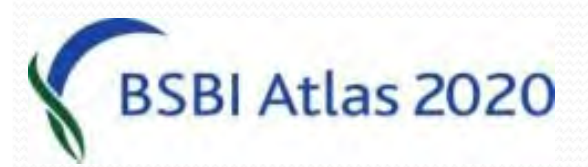

## Memory Map for BSBI Recorders

#### More advanced:

- Adding your own data, e.g. from a GPS
- Importing your own data
- Mobile app

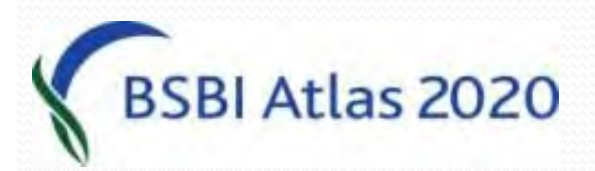

## Basic: Obtaining maps 1

- 1:25,000 OS Maps were supplied by BSBI to VCs shown in purple.
- A few folk supplied their own or used other mapping systems or just didn't want it!
- If you are purple and don't have a working copy of Memory Map
  - please let me know

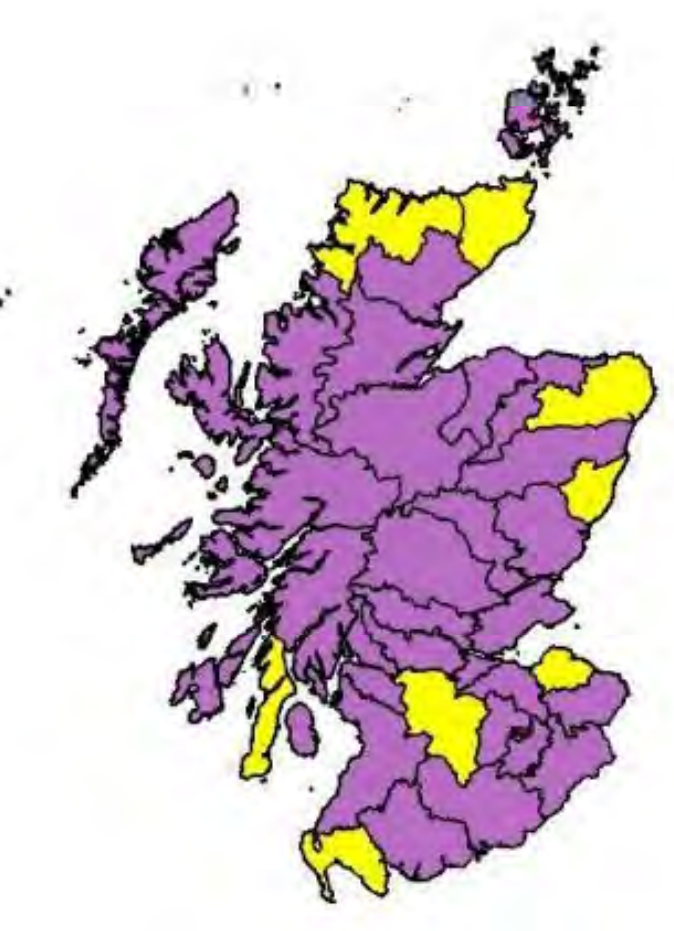

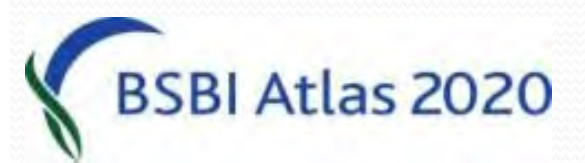

## Basic: Obtaining maps 2

Other maps are available via the Memory Map website: <u>www.memory-map.co.uk</u>

Or via the Memory Map program itself (Map>Digital map Shop>Online Maps...)

- OS 1:250,000 GB Road Atlas 2015 £Free
- OS 1:50,000 Landranger 2015
- OS 1:25,000 Explorer 2015

las 2020

• OS 1:10,000 Streetview 2015

£100 £300

£10

#### 1:250k OS Road Atlas 2015

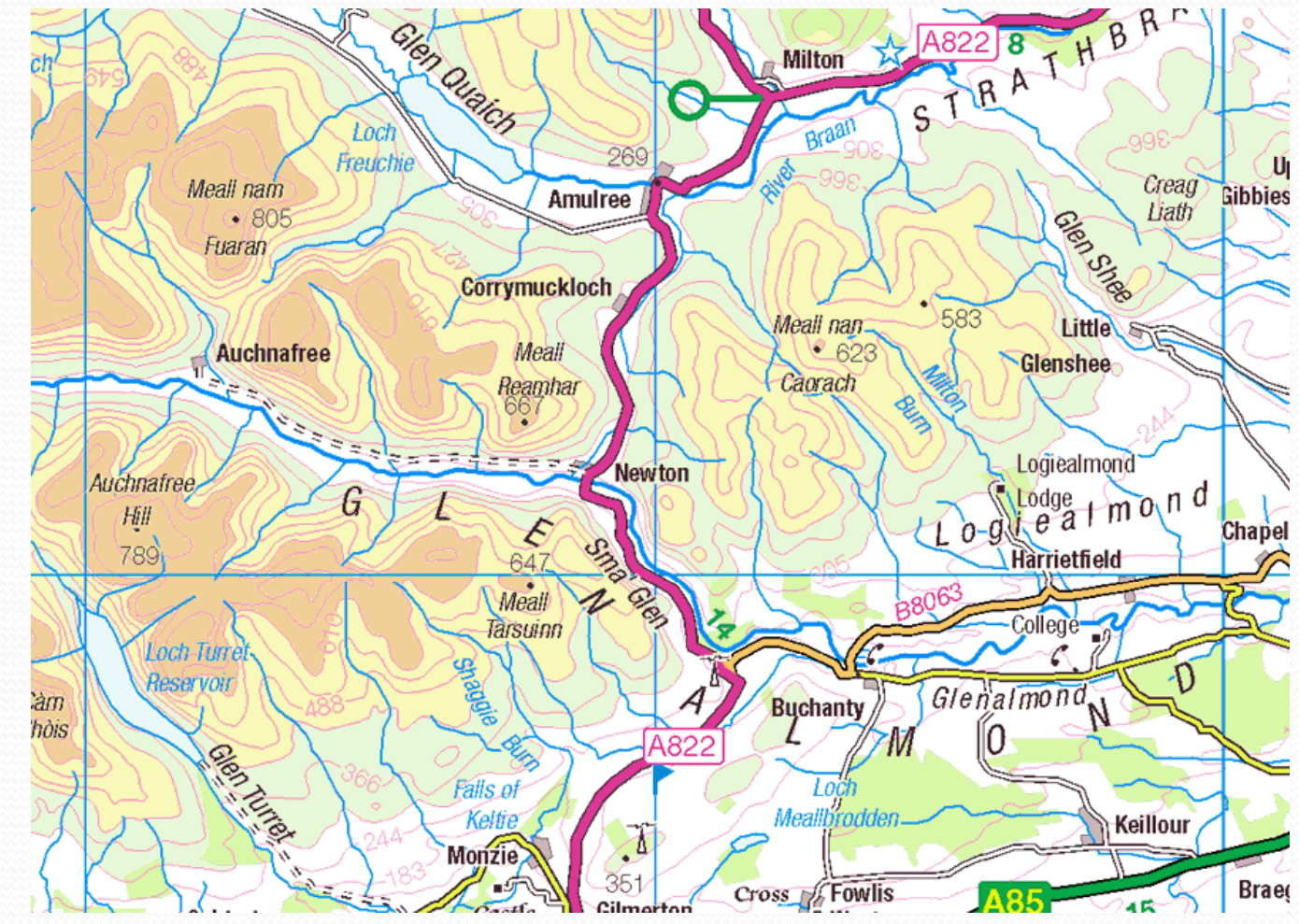

BSBI Atlas 2020

## 1:50k OS Landranger 2015

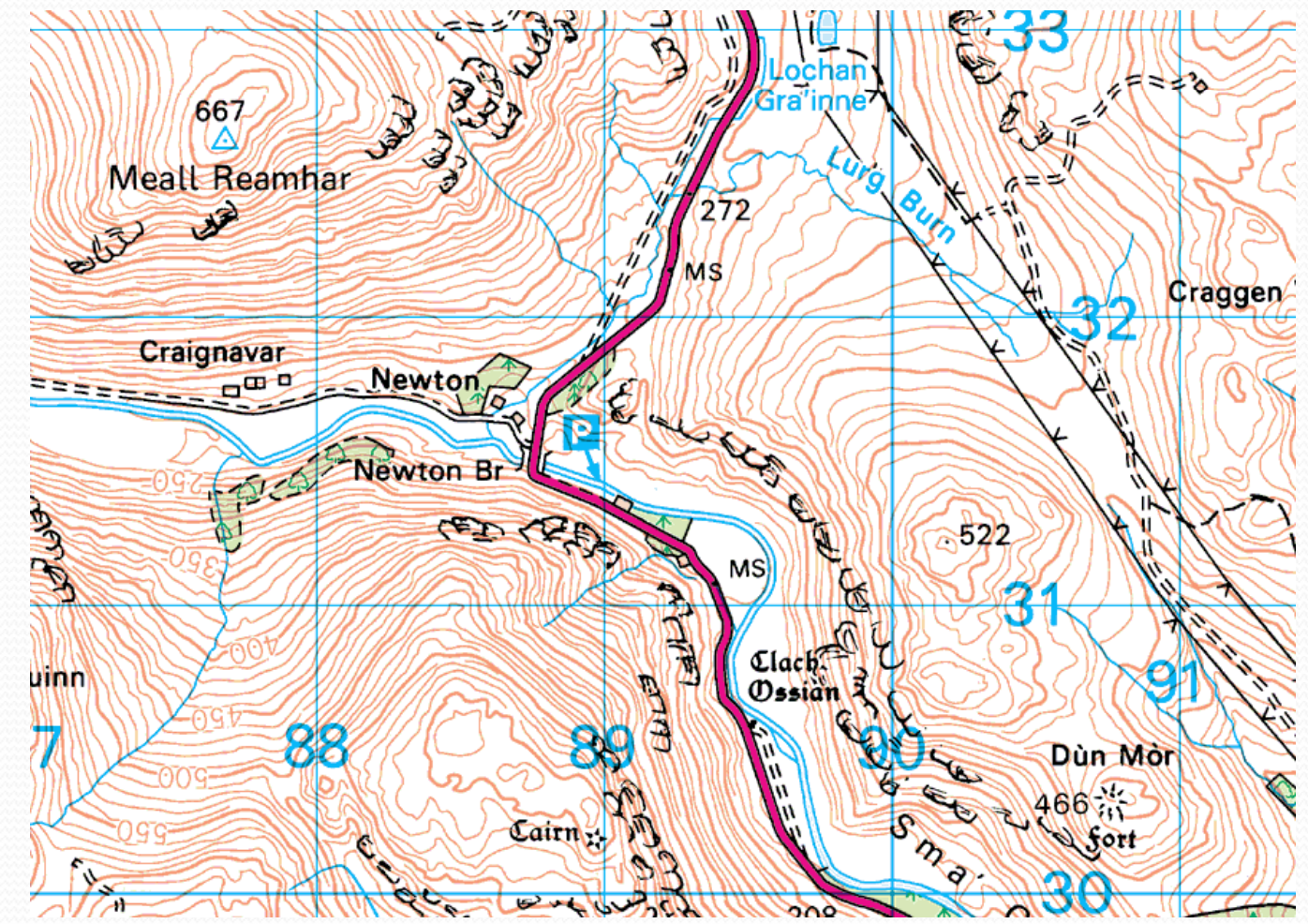

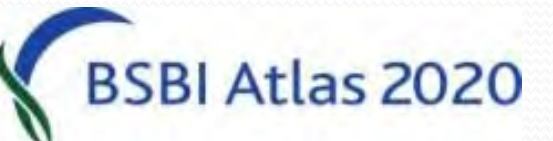

## 1:50k OS Explorer 2015

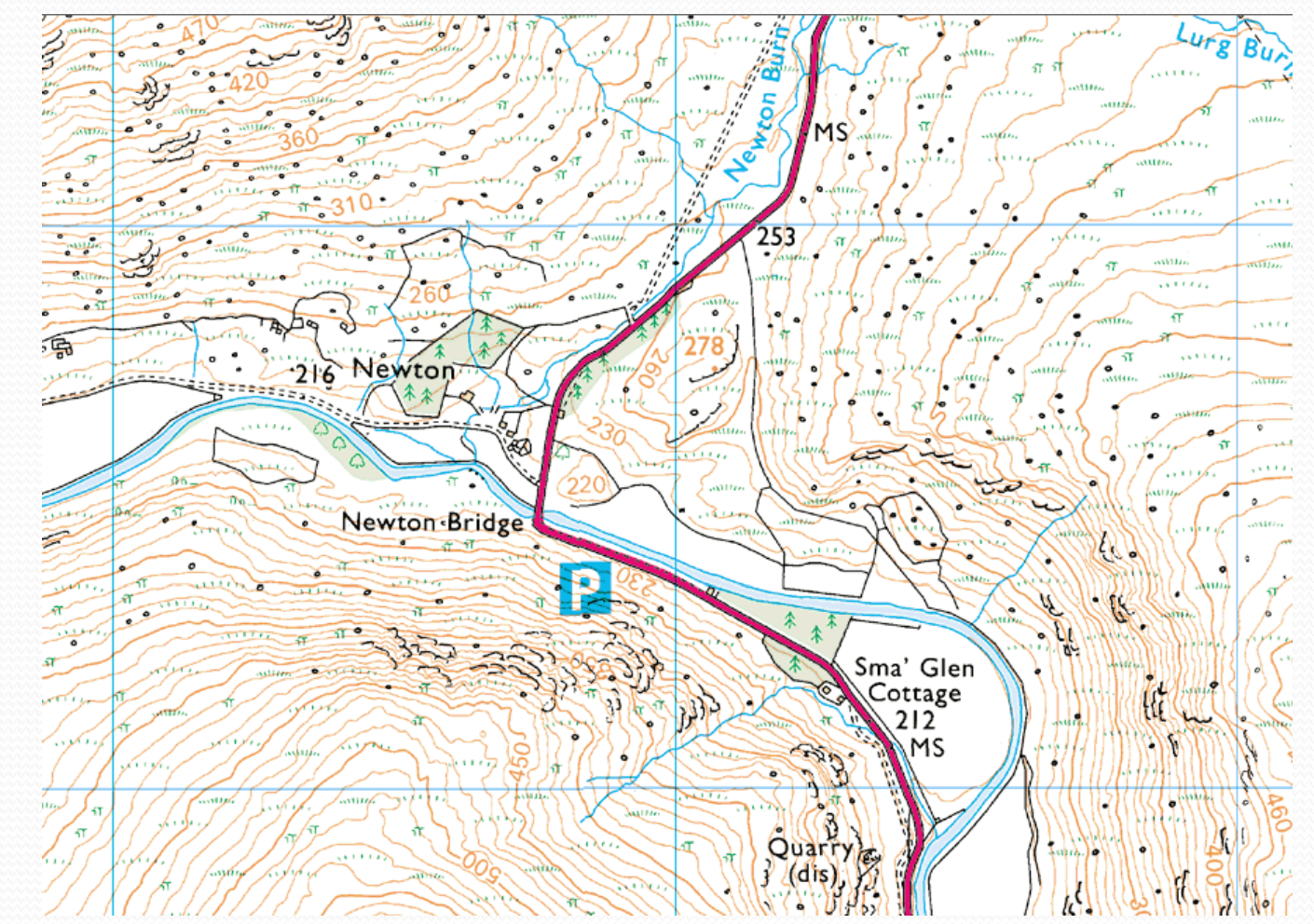

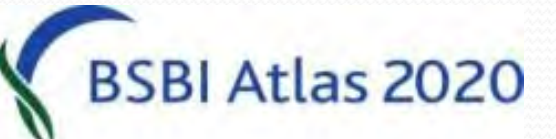

#### 1:10k OS Streetview 2015

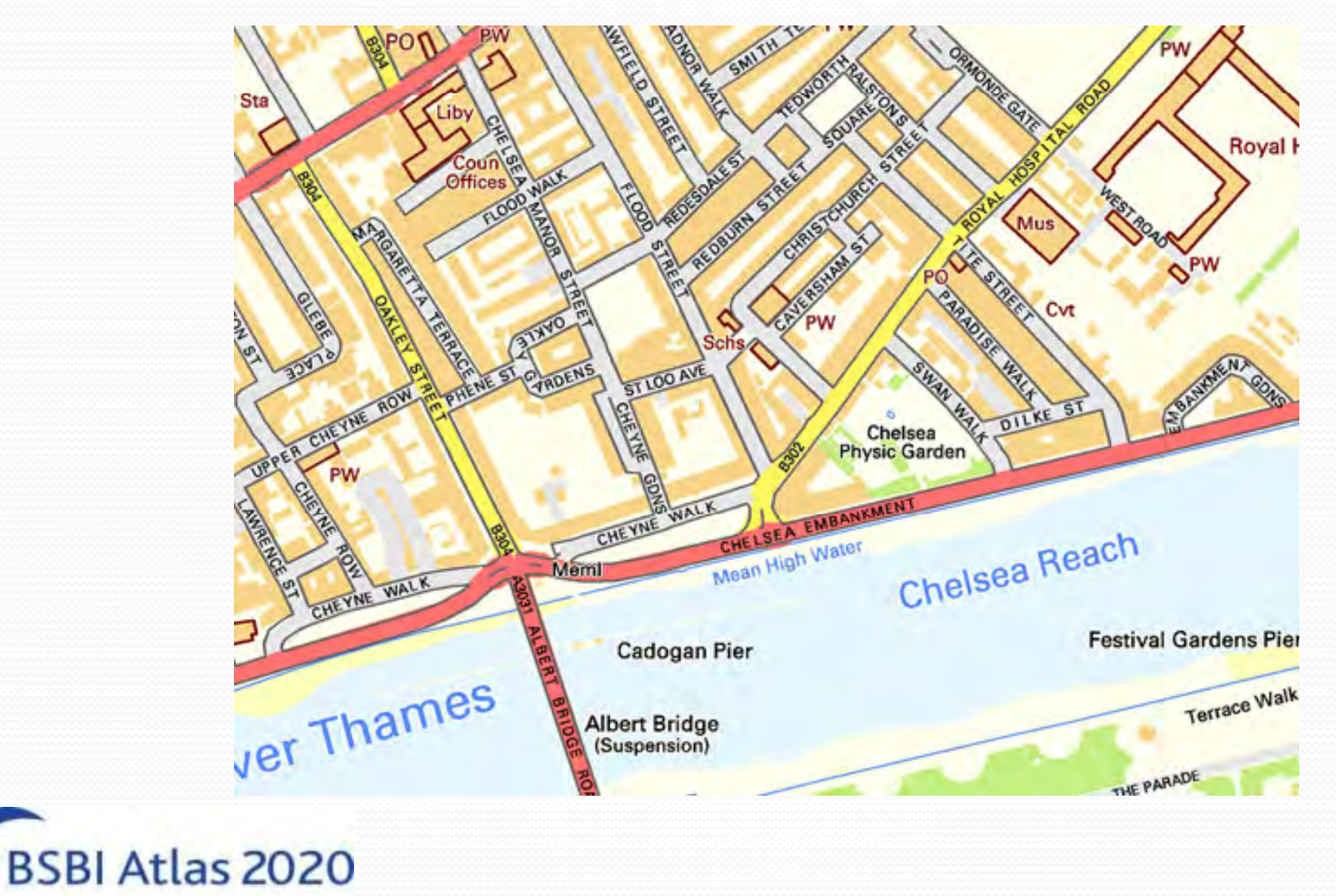

## **Basic: Viewing different maps**

 Click the "Scale in" or "Scale out" buttons to view different scale maps

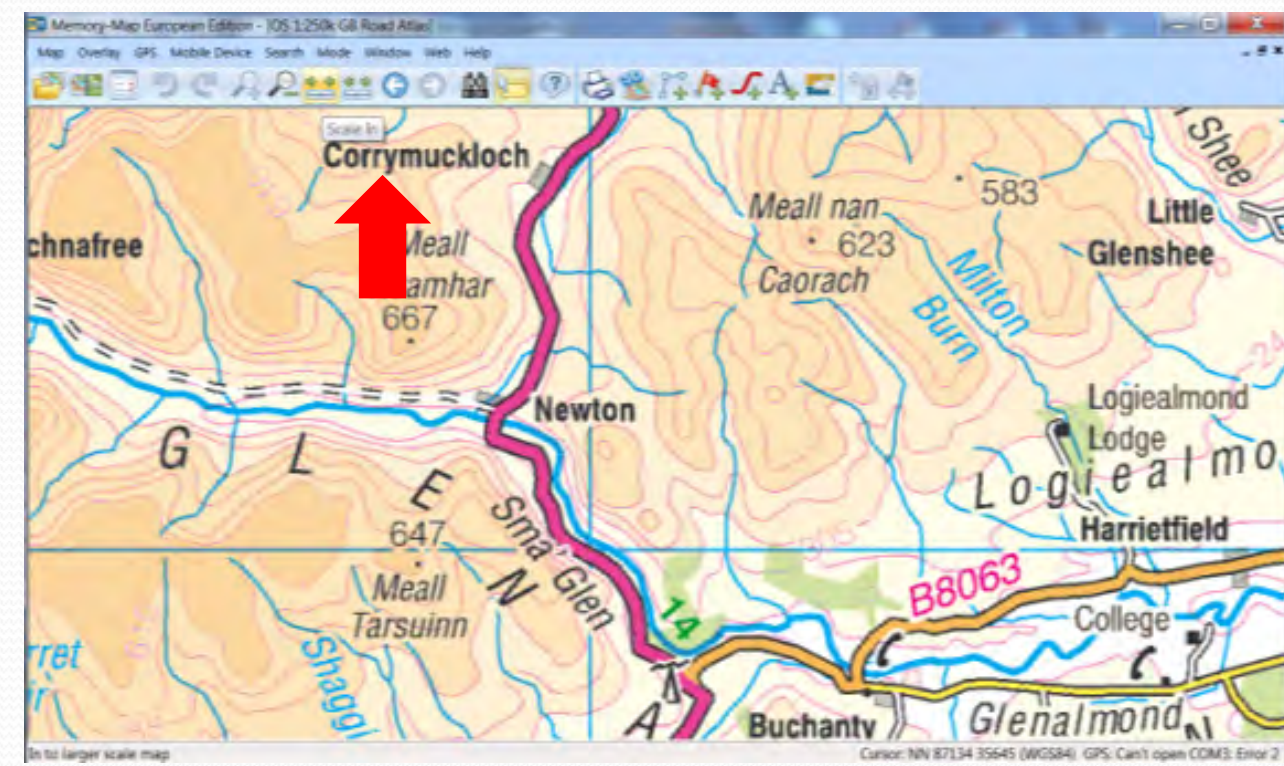

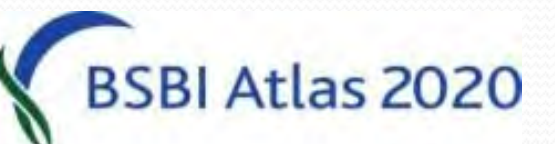

## **Basic: Viewing different maps**

 Or right click on map image and hover over "Maps at cursor" and it will list available maps.

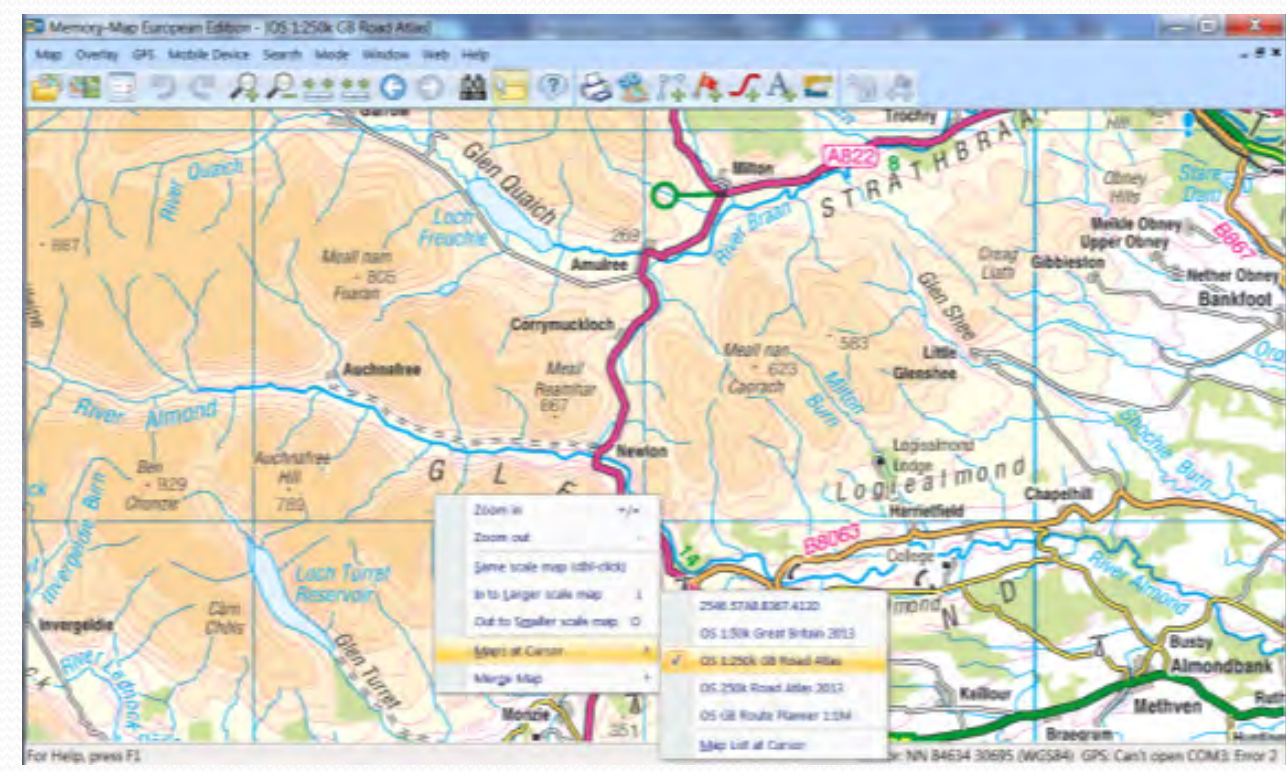

BSBI Atlas 2020

#### Basic: Viewing grid refs & altitudes

- The OS grid ref is displayed in the bottom right, and
- the grid ref & altitude will read out at cursor if enabled

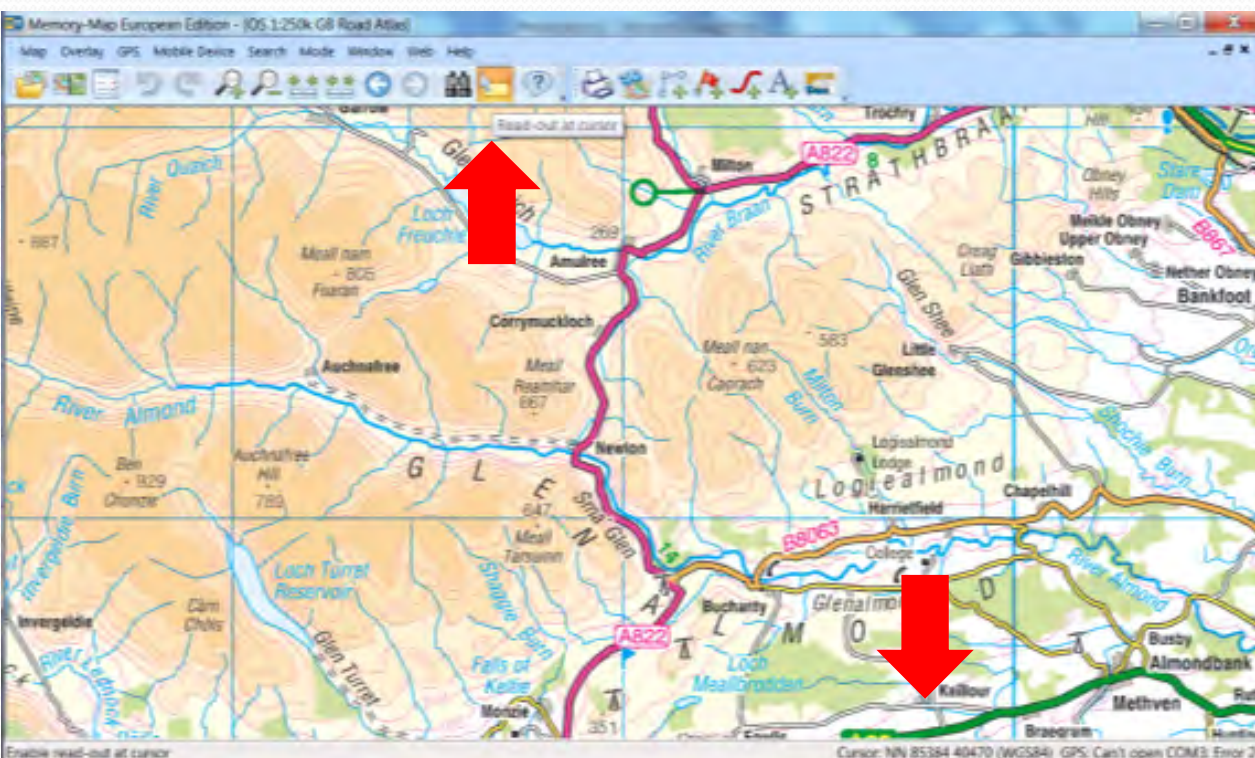

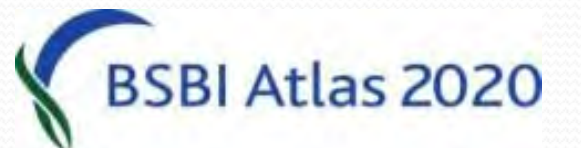

## **Basic: Searching for placenames**

• Click the binoculars, type in the placename, or part of it, in the "Find" box, select the right one and click "View"

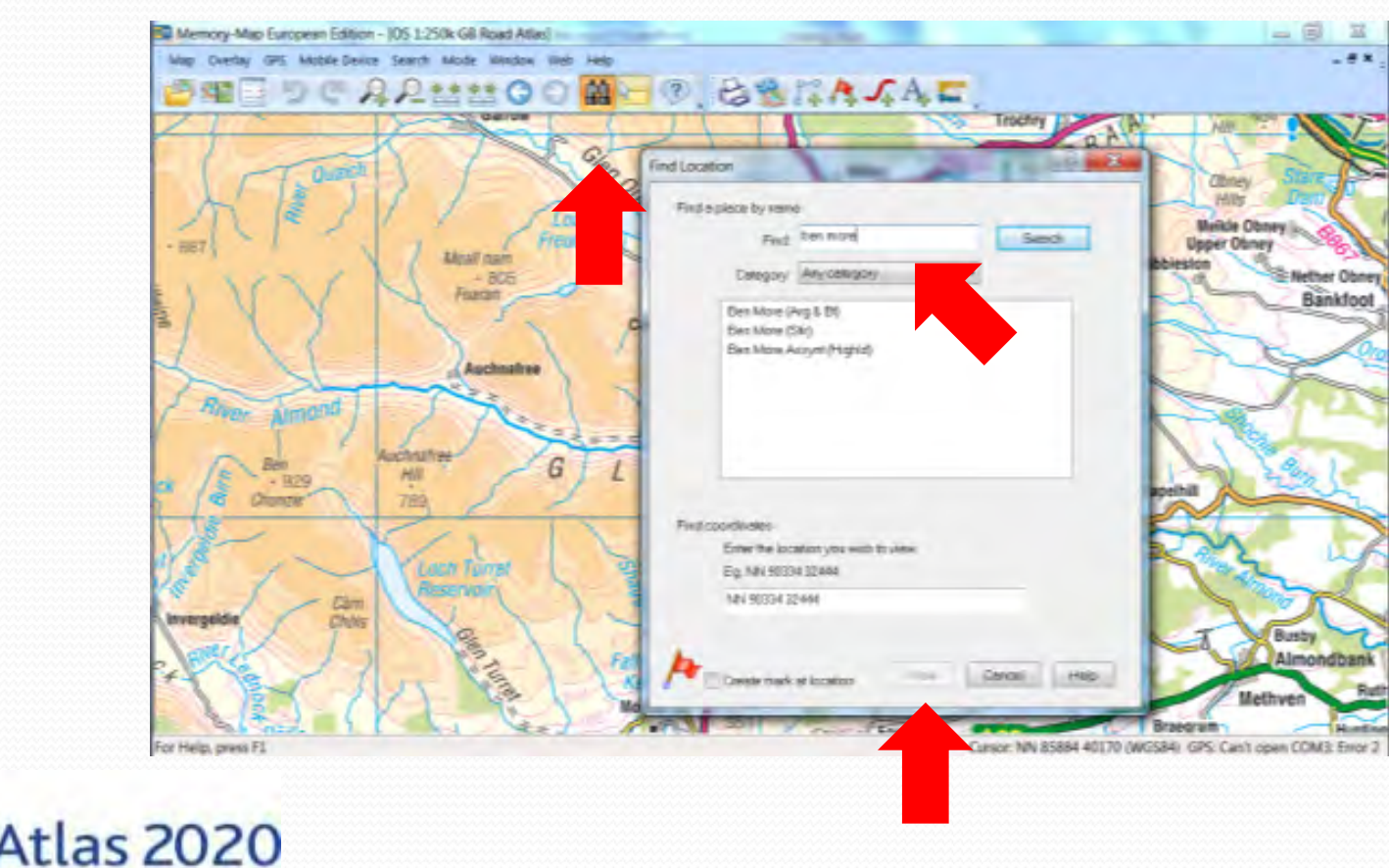

# Basic: Searching for grid refs

 Click the binoculars, type in 6 figure (or better) grid ref in Find co-ordinates box and click "View"

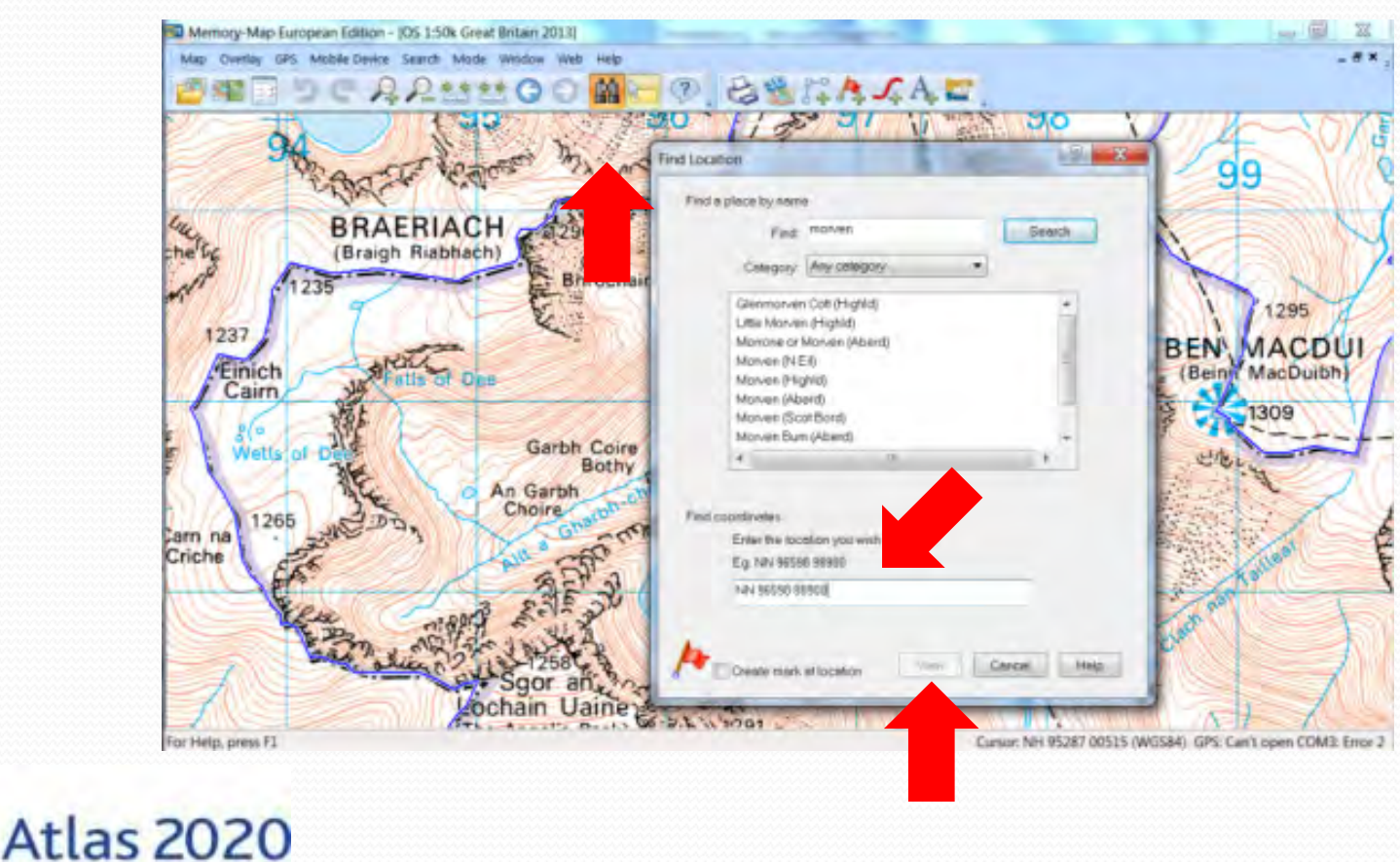

# **Basic: Displaying boundaries**

- Really useful for displaying VC, SSSI, National Park boundaries
- Can highlight tetrads to survey & can annotate with labels etc

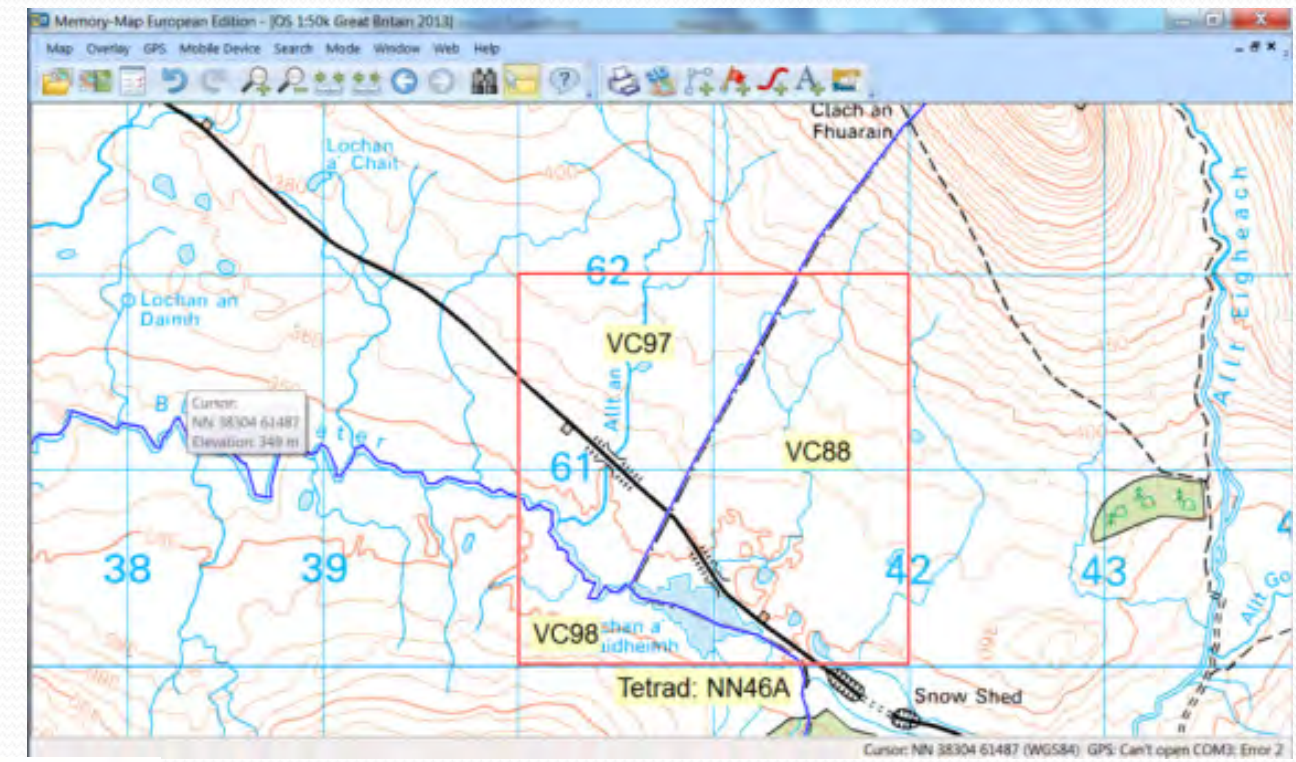

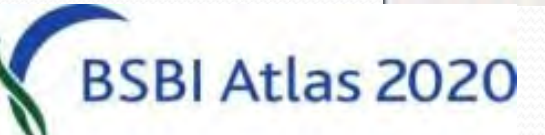

# **Basic: Displaying boundaries**

- If you don't have VC or SSSI boundaries for your Memory-Map – let me know and I can email them to you.
- Just double click on the attachment and they automatically install. (Useful to keep a back-up copy.)
- I can also supply other boundaries for Memory-Map like National Parks, or local site boundaries for which GIS shape files exist.

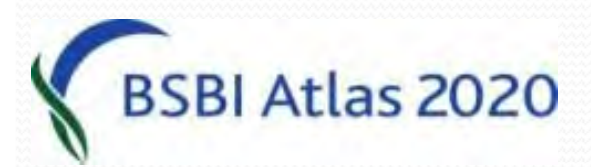

# **Basic: Printing**

- Printed maps useful in field (perhaps on heavy paper or laminated)
- Good to hand out at field meetings rather than buying loads of maps.
- Can print map with superimposed tetrads, SSSIs or VC boundaries – all of which can be really useful.
- Can only print up to A4 due to OS licence.

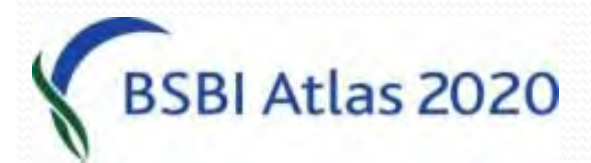

## **Basic: Printing**

Atlas 2020

- Click Map > Print to bring up dialogue.
- Usually takes a bit of trial and error to adjust.

| 94            | Print                                                                                                    |                                                                             | 14-0           |
|---------------|----------------------------------------------------------------------------------------------------|-----------------------------------------------------------------------------|----------------|
| BR            | Sosing mode<br>Print Selected Area<br>Alter you click Continue, you can select the searchese of<br>the map, which is socied to fill the page. | Margins<br>Enter the desired extra white-space margins                      | 99             |
| tic (Bra      | Print at a fixed Scale (full page)                                                                                                    | Top. 8.00 Inches                                                            |                |
| 1235          | 125000                                                                                                    | Left 0.00 Pught 0.00                                                        | 1295           |
| 1237          | Unar Elit                                                                                                    | DOREST FLAG                                                                 | EN MACOL       |
| Einich        | Enter +g 25000 for 1 20,000                                                                                                    | Print options                                                               | Beinn MacDuibh |
| Wells of Date | Grid overlay                                                                                                    | Pakiel shading Note shading Note shading calculation may take several modes | 1309           |
| 1265 AL       | Diabeir C Vinter                                                                                                    | Pesolution<br>Dots per kich                                                 |                |
| che           | Tate OS 150k Greek Britain 2013                                                                                                    | Typer perfected to pret the map, reduce the<br>resolution                   | Are            |
| the sea       | Ospies 1                                                                                                    | Printer setup. Contesta                                                     | 8              |

### **Basic: Licences**

**BSBI Atlas 2020** 

- Help > Licence Management... brings up this screen.
- If know User Id & password can Sign in...

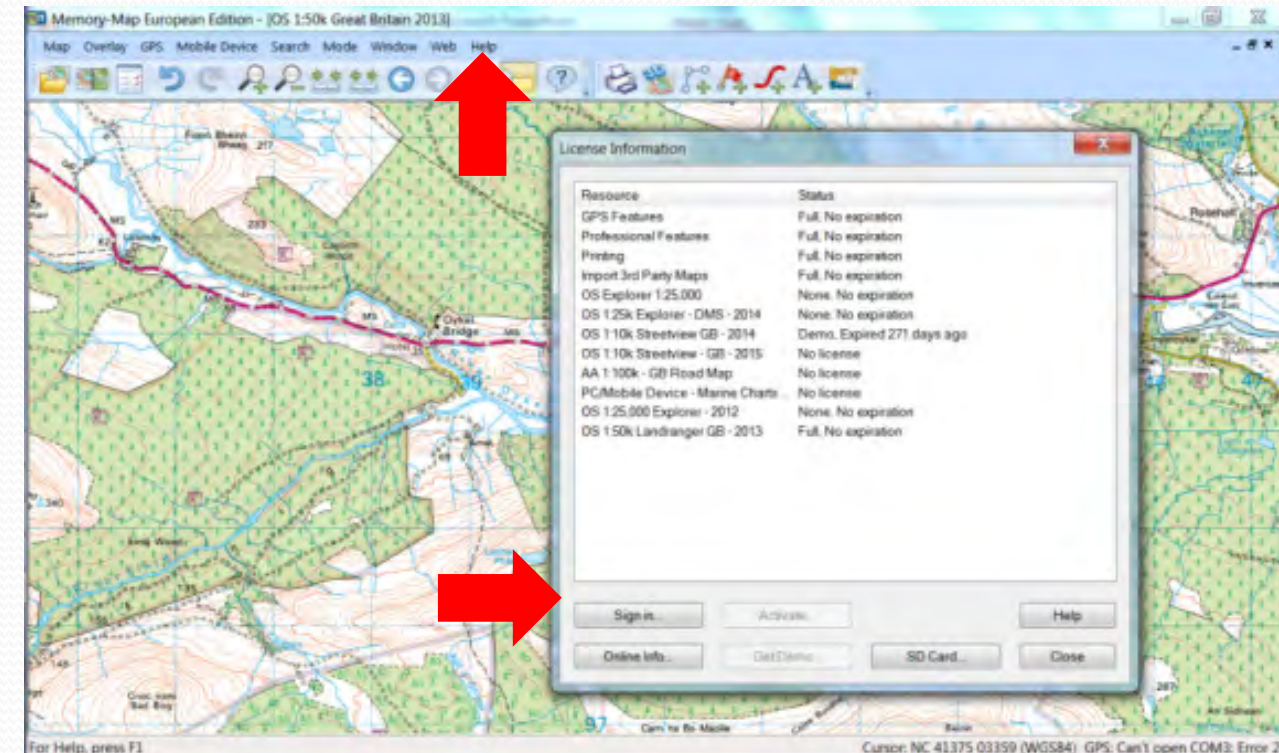

#### Advanced: Importing data from GPS

# You can connect a GPS and download GPS tracks & waypoints.

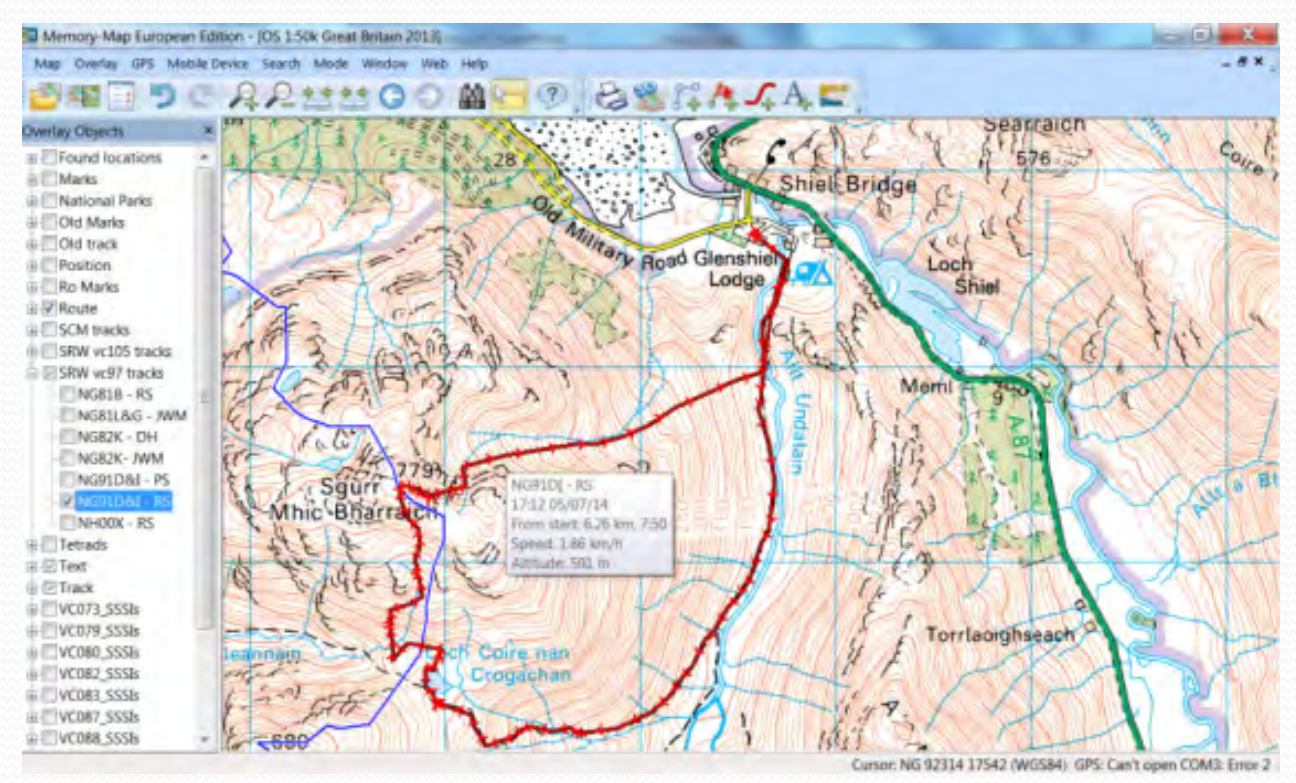

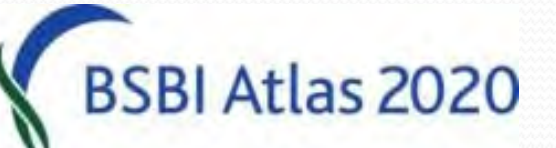

### Advanced: Importing data from GPS

- Biggest problem is getting GPS to speak to Memory Map, if it is an older (serial) type of GPS – like the Garmin eTrex.
- You need a special serial to usb lead and
- A driver, which it will find automatically
- Here are instructions if you need them.
- On newer (USB) GPS there are no such problems
- Just set up using GPS > GPS Setup...

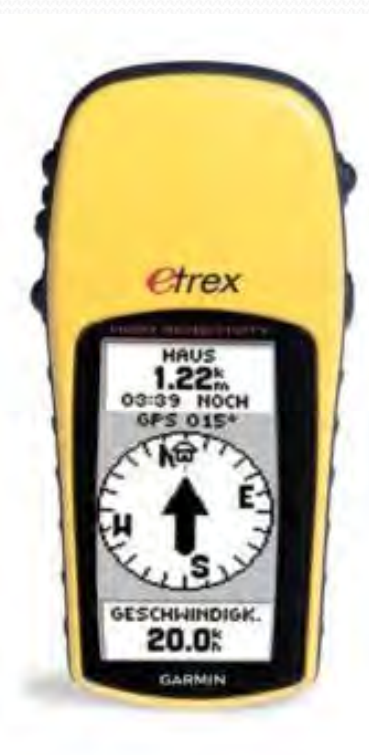

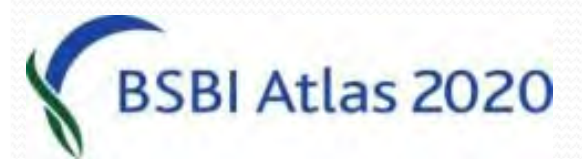

#### Advanced: Importing data from GPS

Just set up using GPS > GPS Setup...

GPS"

Atlas 2020

Once set up, the GPS menu can be used to "Import from

| Mag Carely 05 Mode David Stand Mode Web Heb                                                                                                    | Memory-Map European Edition - (OS 1:50k Great Br                                                                                                    | stain 2013)                                                                                                    |                                                            |
|----------------------------------------------------------------------------------------------------|----------------------------------------------------------------------------------------------------|----------------------------------------------------------------------------------------------------|------------------------------------------------------------|
| Att ar Cintamner<br>Att ar Cintamner<br>Att ar Cinta                                                                                                    | Map Overlay GPS Mobile Device Search Mode W                                                                                                    | Indow Web Help                                                                                                    | - **                                                       |
| Postcarrance larger 10 Postcarrance larger 10                                                                                                    | [2] 왜 물 옷 더 유유함 밤                                                                                                    | 00 m 0 0 6 % A . A .                                                                                                    |                                                            |
| Cross class of the arms of the second of the second of the                                                                                                    |                                                                                                    | The later of the A                                                                                                    | Searraich                                                  |
| Postoverg device     Massicular     Model     Model     Copane     Supports     Dis bats:     Dis bats:                                                                                                    | 171 442/2. kr                                                                                                    | GPS Setup                                                                                                    | 576 - Olire                                                |
| Image: Sector Part   Image: Sector Part   Image: Sector Part   Image: Sector Part     Image: Sector Part   Sector Part   Image: Sector Part   Image: Sector Part     Image: Sector Part   Sector Part   Image: Sector Part   Image: Sector Part     Image: Sector Part   Sector Part   Image: Sector Part   Image: Sector Part     Image: Sector Part   Sector Part   Image: Sector Part   Image: Sector Part     Image: Sector Part   Sector Part   Image: Sector Part   Image: Sector Part     Image: Part   Sector Part   Image: Sector Part   Image: Part   Image: Sector Part     Image: Part   Sector Part   Image: Part   Image: Part   Image: Part   Image: Part     Image: Part   Sector Part   Image: Part   Image: Part <td>K D SD2 B</td> <td>Positioning device</td> <td>FI FI</td>                                                                                                    | K D SD2 B                                                                                                    | Positioning device                                                                                                    | FI FI                                                      |
| Inioc   Model end   Concert     Model end   Copane Sabagelie     Inioc   Sgurf 700     Sgurf 700   Sgurf 700     Minic Bharrace   Bez minic     Minic Bharrace   Bez minic     Minic Bharrace<                                                                                                    | A A CALLED SP                                                                                                    | Menifecturer Germit +                                                                                                    | a de                                                       |
| Inition   Inition                                                                                                    | 11/2                                                                                                    | Concel                                                                                                    | Loch                                                       |
| Alt a Gilleannien<br>Alt a Gilleannien<br>Herri Course Sebogtie<br>Part COM2<br>Baud rele Gill Part COM2<br>Baud rele Gill Part Come<br>Baud rele Gill Part Come<br>Baud rele Gill Part Come<br>Baud rele Gill Part Come<br>Baud rele Gill Part Come<br>Baud rele Gill Part Come<br>Baud rele Gill Part Come<br>Baud rele Gill Part Come<br>Baud rele Gill Part Come<br>Baud rele Gill Part Come<br>Come<br>Co | 1 2 6 0 6 1                                                                                                    | The second second secon | Shiel                                                      |
| Senti port     Achasan     Achasan     Achasan     Achasan     Crogechan     Achasan     Crogechan     Crogechan                                                                                                    | and the Part                                                                                                    | Copture debug file                                                                                                    | SATZ Star                                                  |
| Port CME   Port CME     Boud rese: Soli   Port CME     Boud rese: Soli   Port CME     Boud rese: Soli   Port CME     Des bats: I   Port Spet I     OFS Limit   Port Spet Tack: 500     Aub: a: Grubernneit   Crogschian     Crogschian   Crogschian     Aub: a: Grubernneit   Crogschian     Des bats: Die Des Des Des Des Des Des Des Des Des De                                                                                                    | 1 30 mm 2 4                                                                                                    | and and and and and and and and and and                                                                                                    | N.P. B.L.                                                  |
| Part COM2<br>Bud refer SUII • Party Hole •<br>Des bats i • Stop bit 1 •<br>Part COM2<br>Bud refer SUII • Party Hole •<br>Des bats i • Stop bit 1 •<br>Points per Track: 500<br>Weyports per Rode 100<br>Torriaorghseach<br>Torriaorghseach                                                                                                    | CONFLETE FAL                                                                                                    | and another                                                                                                    | Mertil Fr 240 X                                            |
| ALh a' Shlaaminaa<br>Bada ree: '80' + Perty Hele +<br>Des bats // + Stop ba: 1 +<br>Weyports are length & Posts per Track: 500<br>Weyports per Roate 100<br>Torritaorghseach                                                                                                    | a cale                                                                                                    | Port COM2                                                                                                    | A Harris                                                   |
| ALb a Ghlaamnain<br>Abb a Ghlaamnain<br>Hele CogaChan<br>Hele come El                                                                                                    | of fatter Incold                                                                                                    | Boudrate Still + Party Noie +                                                                                                    | hi his and 1                                               |
| ALM: a Ghleamnain<br>Bee<br>Halfin and El<br>Halfin and El<br>Halfin and Halfin and H                                                                                                    | lachasan IT to Sour                                                                                                    | Dessbats in - Stop ber 1 -                                                                                                    | 1 Martin De Martin B                                       |
| CPS Limit<br>Wayparts zero Early 5 Portes per Track: 500<br>Auh: a: Citalizarin nein<br>Citalizarin nein<br>Citalizarin citalizarin citalizarin                                                                                                    | Mhic Bhar                                                                                                    | act                                                                                                    | 33                                                         |
| ALM: a Ghileamnain<br>ALM: a Ghileamnain<br>Crogachian<br>Chain and Fi                                                                                                    | 4 390 3440                                                                                                    | GPSLimits                                                                                                    | E-TERI D                                                   |
| ALI's a Ghucannen<br>Crojsichan<br>Film and Film Crojsichan                                                                                                    | the to the state                                                                                                    | Weypaint name length 6 Points per Track: 500                                                                                                    | 3 2 1 2 1                                                  |
| Aufrier Ghleammann                                                                                                    | K av 12 dec                                                                                                    | Waypoints per Route 100                                                                                                    |                                                            |
| All's a Church new Crogachan                                                                                                    | a said to the said of the said of the said |                                                                                                    | Torrlaoighseach                                            |
| There are the same by the same the same best where the same the same the sa                                                                                                    | ALL a Ghleannain                                                                                                    | Cronschan A TTAL                                                                                                    | 7                                                          |
| a Main anna Fi                                                                                                    | allib - 1 055-7                                                                                                    |                                                                                                    |                                                            |
| Concerning BL                                                                                                    | 14 000                                                                                                    | Trans 1: 1                                                                                                    | 13/ 7 1 30                                                 |
| CARDING THE PERSON ADDRESS FOR THE CARDING STREET ADDRESS FOR THE CARDING STREET ADDRESS FOR                                                                                                    | Fur Help, press F1                                                                                                    | and the second second s | Cursor: NG 91883 19247 (WGS84) GPS: Can't open COM3: Error |

## Advanced: Direct data import

 Can configure data in an excel format and import it directly into Memory Map.

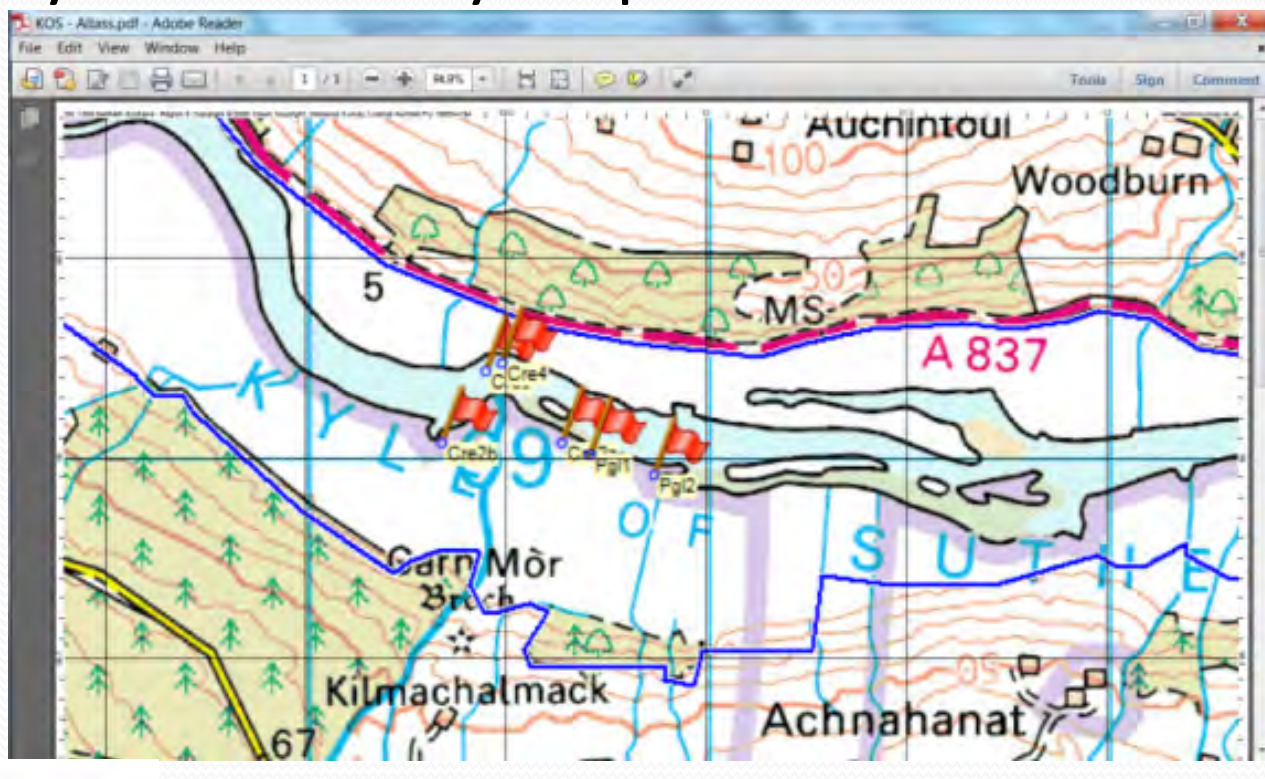

Atlas 2020

#### Advanced: Memory-Map on phones

- All maps now come with a licence that allows them to be used on up to 5 devices
- Including PC, Smartphone, tablet or Memory-Map GPS
- Memory Map offer a cheap (not free) app for iPhone, Windows and Android phones.
- Tricky to set up. (Uses iTunes).
- Can also view SSSI & VC boundaries on Smartphone very handy when recording in SSSIs or close to VC edges.

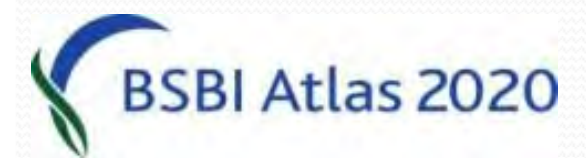

#### Advanced: Memory-Map on phones

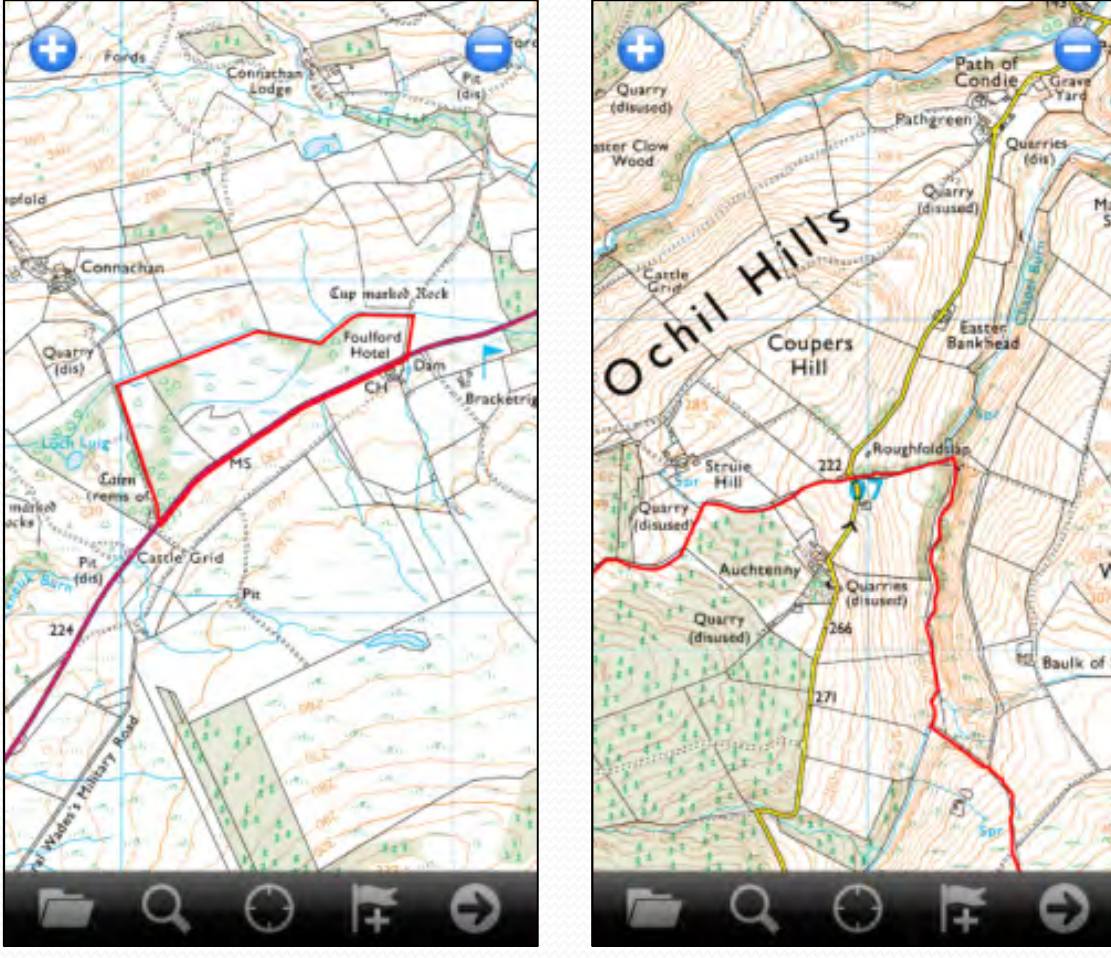

w

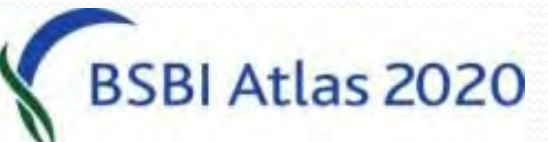

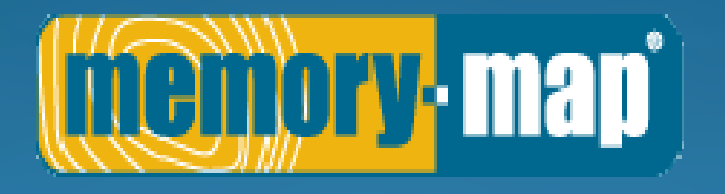

Help and guidance is available in the programme's Help menu And on www.memory-map.co.uk

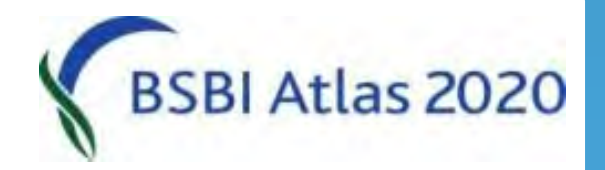